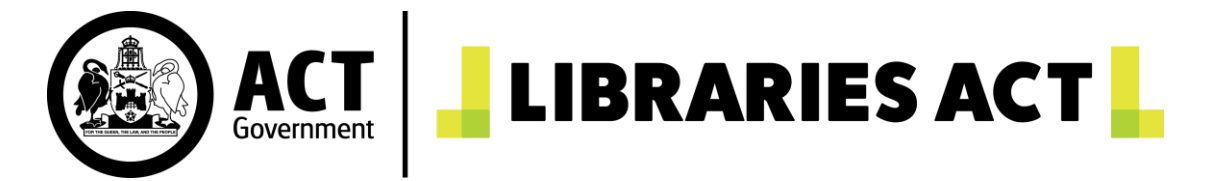

# Book Club - Booking Instructions

### Each Book Club Can:

- Book up to <u>6 months</u> (180 days) in advance
- Borrow <u>2 Book Club Sets</u> at a time
- Have a maximum of <u>7 bookings</u> on their online account
- Loan each title for a maximum of <u>6 weeks</u> (43 days)

### Making a booking on the Libraries ACT website:

- Before making a booking, you will first need to log in to your book club account on the <u>Libraries ACT website</u>. (If this is your first-time logging in, please use the temporary password you have received via email).
- Under Dashboard there is an option called **Book Club Sets**, which will only appear for Book Club accounts. When you select this option, there will be two ways to find Book Club Sets to borrow:
  - a) <u>To Find a Particular Set:</u> Enter a book title into the **Anywhere** field and choose **Book Club** in the Collection field. Click **Search**.

| My account                      | Search            |                                   |                    |               |     |        |      |
|---------------------------------|-------------------|-----------------------------------|--------------------|---------------|-----|--------|------|
| 🙆 Dashboard                     | Anywhere 🗸        |                                   |                    | Keywords      | ~   | AND    | ~    |
| 旹 Book Club Sets                |                   |                                   |                    |               |     |        |      |
| 🔁 Current loans                 | Period required:  | day/month/year                    | day/mo             | nth/year      |     |        |      |
| Available for pickup            |                   | Start and end date for the period | this kit must be a | available for |     |        |      |
| ↓ New alert profile             | Collection:       | All collections<br>Book Club      |                    |               |     |        |      |
| ☑ Recommended for you           |                   |                                   |                    |               |     |        | Ŧ    |
| 2 Personal details              |                   |                                   |                    |               | Cle | ear Se | arch |
| 🖬 Make a Payment                | Options           |                                   |                    |               |     |        |      |
| 🕲 History                       |                   |                                   |                    |               |     |        |      |
| <b>≙</b> ∗ Cancel my membership | Records per page: | 5                                 |                    |               | *   |        |      |
| + Add new saved list            | Sort by:          | Title                             |                    |               | ~   |        |      |
| 🗘 View all saved lists          |                   |                                   |                    |               |     |        |      |

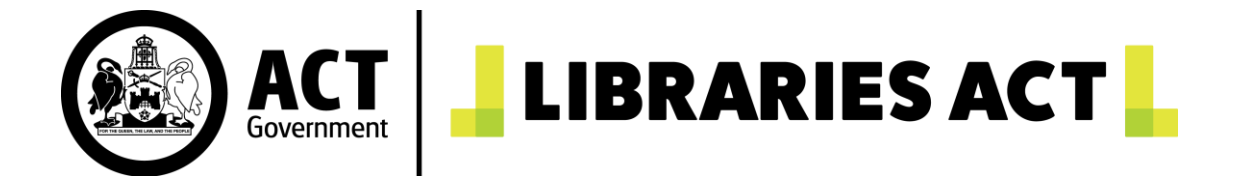

(Please visit our <u>website</u> for the complete list of Book Club titles).

b) <u>Browsing available Sets in the collection:</u> You can browse the book club collection by entering your desired loan dates in the **Period required** field, and then selecting **Book club** in the Collection field.

When you are ready, click **Search**. (This will only bring up titles that are available for your chosen period.)

| Search            |                                      |                    |             |      |        |          |
|-------------------|--------------------------------------|--------------------|-------------|------|--------|----------|
| Anywhere 🗸        |                                      |                    | Keywords    | ~    | AND    | ~        |
| Period required:  | 27/04/2023                           | 11/05/20           | )23         |      |        |          |
|                   | Start and end date for the period th | nis kit must be av | ailable for |      |        |          |
| Collection:       | All collections<br>Book Club         |                    |             |      |        | <b>^</b> |
|                   |                                      |                    |             |      |        | ~        |
|                   |                                      |                    |             |      |        |          |
|                   |                                      |                    |             | Clea | ar Sea | rch      |
| Options           |                                      |                    |             |      |        |          |
| Records per page: | 5                                    |                    | ~           | •    |        |          |
| Sort by:          | Title                                |                    | ~           | •    |        |          |
|                   |                                      |                    |             |      |        |          |
|                   |                                      |                    |             |      |        |          |

- 3. A list of Book Club Sets will now be listed alphabetically on your screen.
- 4. When you have found the title of your choice, click on its title.

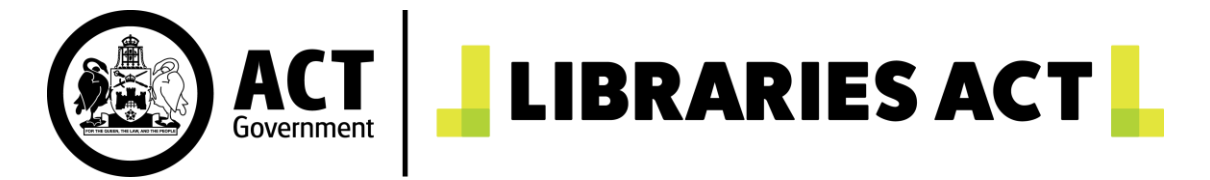

5. When the screen loads, you will see the option to **Place booking.** Click here to place your booking.

| Home > Book Ch                                          | Enter sean<br>ub Sets - Search > Search results > Full display  | ch term here                           | Title   Author   Subject   Advanced<br>Q Search Everything | 0 (    |
|---------------------------------------------------------|-----------------------------------------------------------------|----------------------------------------|------------------------------------------------------------|--------|
| Thumbnail fo<br>Burata Ar<br>Record details<br>Barcode: | Sky Burial: An Epic Love<br>Civic Branch - Book Club<br>Box Set | Story of Tibet - Xinran                | Find it!                                                   |        |
| < Previous record<br>aditional Custodians of the ACT    | Γ, the Ngunnawal people. We acknowl                             | edge and respect their cont<br>region. | Next record $>$                                            | to the |

- 6. This will take you to a calendar booking system.
  - The calendar has the capacity to show 180-days (6 months) worth of booking slots.
  - The first 3 months will be automatically load onto your screen. For example, if today's date is 30<sup>th</sup> October 2023, all dates within October, November and December will be displayed.

To view dates beyond the 3-month mark, click the calendar icon in the "display date" field at the top of the screen.

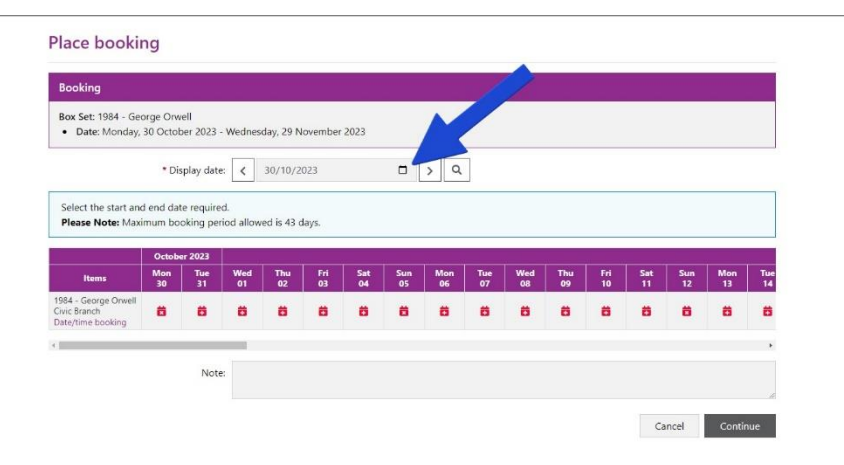

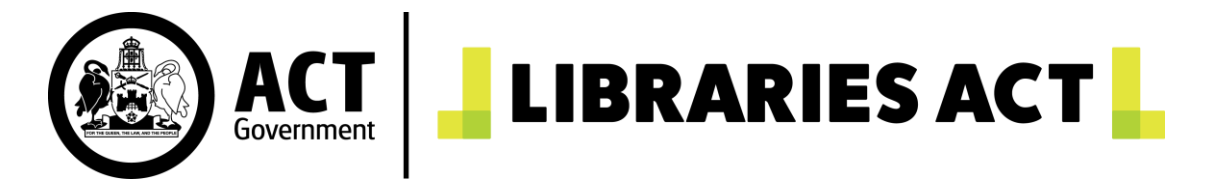

• A miniature calendar will now appear. Click (only once) the date you would like to start your booking. Your screen will now automatically load the appropriate month.

#### For example:

Jane logs on to her online account on 30<sup>th</sup> October 2023 and wants to make a booking to begin on the 1<sup>st</sup> February 2024. She clicks the 1st February in the miniature calendar and lets her screen automatically load. Now her screen displays every date within February, March and April.

- 7. To make a booking, select the **start** and **end** dates of your desired loan period.
  - Available dates are <u>not</u> coloured.
  - Unavailable days are in red. Please see the below image for reference:

|   |           |           |           |           |           |           |           |           |           |           |           |           | July 2023 |           |           |           |           |           |
|---|-----------|-----------|-----------|-----------|-----------|-----------|-----------|-----------|-----------|-----------|-----------|-----------|-----------|-----------|-----------|-----------|-----------|-----------|
| n | Tue<br>04 | Wed<br>05 | Thu<br>06 | Fri<br>07 | Sat<br>08 | Sun<br>09 | Mon<br>10 | Tue<br>11 | Wed<br>12 | Thu<br>13 | Fri<br>14 | Sat<br>15 | Sun<br>16 | Mon<br>17 | Tue<br>18 | Wed<br>19 | Thu<br>20 | Fri<br>21 |
|   | ö         | ö         | ö         | Ö         | Ö         | Ħ         | Ö         | Ö         | ö         |           |           |           | ä         |           |           |           |           |           |

- Please note that public holidays and Sundays will also show up in red (this is because not all branches are open on these days). You cannot start or end a booking on these days.
- If possible, please make your bookings at least 1 week before your pickup date. This is to allow for our staff to transport the books to your desired collection branch.
- Once you have chosen your desired dates, simply click **Continue**.
  A confirmation screen will then appear. Please check your selected dates and click **Continue** if you are satisfied.

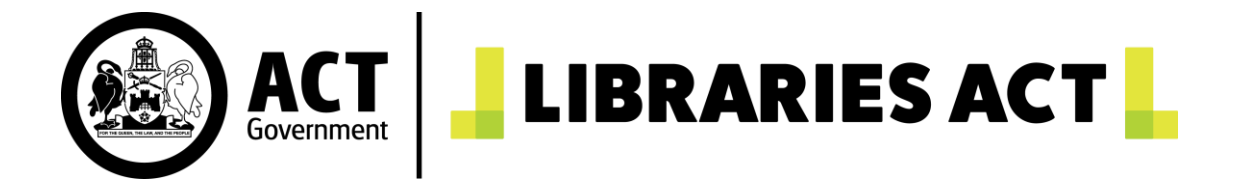

9. You will then see the below screen. This means your booking has now been completed!

| Showing | g 1 of 1     |                                                              | < Previous Next > |             |                                                  |   |  |  |  |  |
|---------|--------------|--------------------------------------------------------------|-------------------|-------------|--------------------------------------------------|---|--|--|--|--|
| Cance   | l selections | Cancel all                                                   |                   |             |                                                  |   |  |  |  |  |
| #       | Ref #        | Description                                                  | Start             | End         | Status                                           |   |  |  |  |  |
| □ 1.    | 55           | The Spare Room - Helen<br>Garner<br>Civic Branch - Book Club | 23 Jan 2023       | 15 Feb 2023 | Pending<br>Type: Check out and issue<br>required | : |  |  |  |  |
|         |              |                                                              |                   |             |                                                  |   |  |  |  |  |

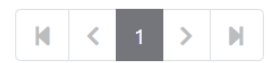

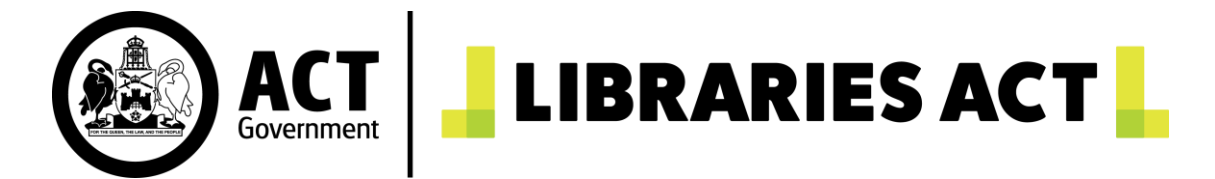

## Cancelling a booking:

To cancel a booking online, click on the **Dashboard** icon and click on **Bookings**.

### Welcome Test Book Group

| My account             | My account dashboard |          |  |  |  |  |
|------------------------|----------------------|----------|--|--|--|--|
| 🕐 Dashboard            |                      |          |  |  |  |  |
| Book Club Sets         |                      | <b>5</b> |  |  |  |  |
| 🔁 Current loans        | $\otimes$            |          |  |  |  |  |
| ⊘ Available for pickup | Available for pickup | Bookings |  |  |  |  |
| ↓ New alert profile    |                      |          |  |  |  |  |

If you only want to cancel one booking, please tick the box next to the title you want to cancel and click the **Cancel selections** button. If you want to cancel all bookings, please click the **Cancel all** button.

| Cancel selections |       | G Cancel all                                                  |             |             | Sort by <u>Start date/time (earliest fir</u>     | <u>st)</u> 🔻 |
|-------------------|-------|---------------------------------------------------------------|-------------|-------------|--------------------------------------------------|--------------|
| #                 | Ref # | Description                                                   | Start       | End         | Status                                           |              |
| □ 1.              | 27    | The Spare Room - Kathryn<br>Lomer<br>Civic Branch - Book Club | 10 Jan 2023 | 14 Jan 2023 | Checked out                                      | :            |
| □ 2.              | 46    | The Pages - Murray Bail<br>Civic Branch - Book Club           | 13 Jan 2023 | 14 Jan 2023 | Checked out                                      | :            |
| □ 3.              | 55    | The Spare Room - Helen<br>Garner<br>Civic Branch - Book Club  | 23 Jan 2023 | 15 Feb 2023 | Pending<br>Type: Check out and issue<br>required | :            |
| □ 4.              | 56    | Scrublands - Chris Hammer<br>Civic Branch - Book Club         | 04 Mar 2023 | 01 Apr 2023 | Pending<br>Type: Check out and issue<br>required | :            |